#### ReadyNAS 6.5.0 BETA 版 ReadyCLOUD 移行手順

ReadyNAS 6.4.x で使用していた ReadyCLOUD サーバーと、ReadyCLOUD 6.5.0
Beta で使用する ReadyCLOUD サーバーは別のものに変わります。
6.5.0 Beta にて使用する ReadyCLOUD サーバーはテスト段階のものであり、6.5.0 正式 版と動きが異なります。

Beta 版をご使用いただく場合、一度 ReadyCLOUD を OFF にする必要があるため、 既存で登録している ReadyCLOUD のアカウント情報すべて、ReacyCLOUD の home 領域のデータが消去されます。使用される場合、事前に home 領域およびアカウントの移 行を行ったうえで実施いただきますようお願いします。

注意:

・サポートから適用を依頼した場合を除き、BETA版はサポート対象外となります。

・今回の ReadyCLOUD はテスト環境となり、使用可能なものはブラウザのみとなります。 スマートフォンのアプリやWindows などの ReadyCLOUD アプリケーションでは本環境 はご使用いただけませんので、ご注意下さい。

・メジャーバージョンのアップグレードとなりますので、ダウングレードはサポート致しません。

ReadyCLOUD サーバーから機器の登録を外す
 管理画面 > [クラウド] > [ReadyCLOUD] > [設定] > [終了]
 この時点ですべての ReadyCLOUD (招待ユーザー含む),および ReadyCLOUD ユーザーの home 領域のデータが消去されます。

#### ReadyCLOUD

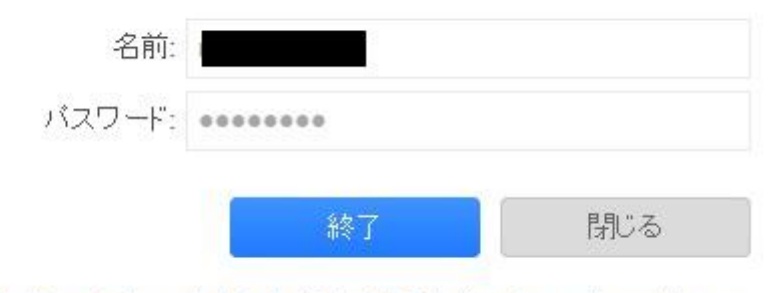

アカウント作成1アカウントを忘れた場合1使用条件1プライバシーポリシー

2.6.5.0 Beta ファームウェアをインストールします。

管理画面 > [システム] > [設定] > [アップデート] > [ファームウェアの手動インストール] > [ファームウェアのインストール]

| ル名: ReadyNASOS-6.5.0-1322-x 参 | SOS-6.5.0-T322-x 参照 | ReadyNASOS-6 | イル名: R |
|-------------------------------|---------------------|--------------|--------|
|-------------------------------|---------------------|--------------|--------|

ReadyCLOUD アカウントを MyNETGEAR ヘアップグレードします。
 <u>http://readycloud-test3.netgear.com</u> にアクセスし、右上の [English] をクリックし、[日本語] を選択します。 日本語表示に切り替わった後、[サインイン] をクリックします。
 既存の ReadyCLOUD からの移行は "I don't have a MyNETGEAR Account" をクリックします。

| 1 | ノ メールアドレス: |                                  |
|---|------------|----------------------------------|
|   | パスワード      |                                  |
|   |            | サインインしたままにする                     |
|   |            | I don't have a MyNETGEAR Account |
|   |            | サインインキャンセノ                       |

4. "ReadyCLOUD アカウントのアップグレード"を選択します。

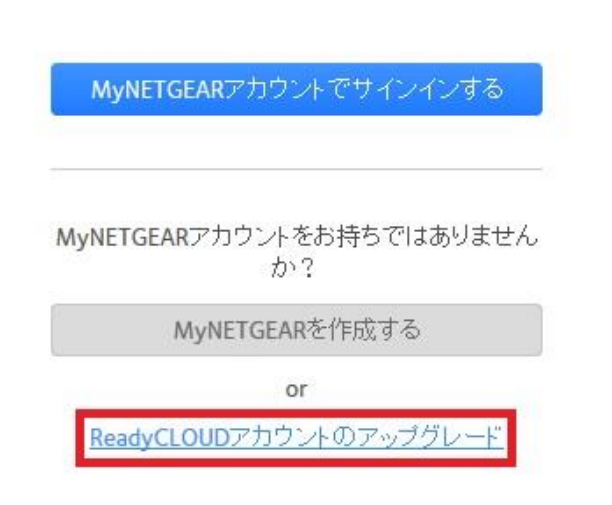

既存の ReadyCLOUD のアカウント情報を入力し、"アップグレードを開始する" をクリックしま す。

**ReadyCLOUD**アカウントのアップグレード

| leadyCLOUDユーザー名: |               |
|------------------|---------------|
| ReadyCLOUDパスワード: | •••••         |
| アップ              | ブレードを開始する     |
| E                | araot Account |

正常に認証できた場合、以下のような画面になります。 "はい – MyNETGEAR にアップグレード"をクリックします。

ReadyCLOUDアカウントのアップグレード

ユーザーが検出されました:

次のメールアドレスが登録されています: gmail.com

MyNETGEARアカウントで同じメールアドレスを使用しますか?

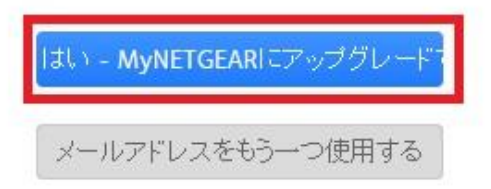

次の画面では、[名前:]、[苗字:] 共に入力する必要があります。 入力後、[次へ] を押します。

ReadyCLOUDアカウントのアップグレード

次の情報の内容が正しいかご確認ください。 名前: 苗字: 次へ

パスワードを入力します。

6 文字以上、大文字、小文字、数字をそれぞれ 1 文字含む必要があります。 記号として使用できるのは、!@#\$%^&\*() となります。

|               | パスワードは6文字以上で大文字、小<br>文字、数字をそれぞれ1文字以上含ん<br>でいる必要があります。アルファベット、 |
|---------------|---------------------------------------------------------------|
| MyNETGEARアカウン | トのバスワ- 数字、!@# <b>\$%^&amp;*()</b> が利用可能です。                    |
| パスワード:        |                                                               |
| バスワードをもう一度入力: |                                                               |
|               | 次へ                                                            |
|               |                                                               |

5. ReadyCLOUD アカウントに紐付いているメールアドレスに以下のようなメールが送信 されます。[Confirm] を押し認証します。

| Kepiy IC                                                           | Keply All Eg Forward                                                                                                    |
|--------------------------------------------------------------------|----------------------------------------------------------------------------------------------------|
|                                                                    | 2016/03/11 (金) 17:18                                                                                                    |
|                                                                    | readycloud-test3@netgear.com                                                                                                    |
| 1                                                                  | ReadyCLOUD information for <b>Contract Contract Contract Contract</b> W*Please do not reply##                                                                                            |
| lf there are                                                       | problems with how this message is displayed, click here to view it in a web browser.                                                                                                    |
| ction Item:                                                        |                                                                                                    |
|                                                                    |                                                                                                    |
|                                                                    |                                                                                                    |
|                                                                    |                                                                                                    |
| NE                                                                 | TGEAR <sup>®</sup> ReadyCLOUD <sup>™</sup>                                                                                                    |
| NE                                                                 | TGEAR <sup>®</sup> ReadyCLOUD™                                                                                                    |
| NE<br>Hello                                                        | TGEAR <sup>®</sup> ReadyCLOUD™                                                                                                    |
| NE<br>Hello<br>You mig                                             | TGEAR <sup>®</sup> ReadyCLOUD <sup>™</sup>                                                                                                    |
| NE<br>Hello<br>You mig<br>Please, p                                | TGEAR <sup>®</sup> ReadyCLOUD <sup>™</sup><br>ated from your old ReadyCLOUD account to newest MyNETGEAR account<br>ress link to confirm your email address and complete migration:       |
| NE<br>Hello<br>You mig<br>Please, p<br>Confirm                     | TGEAR <sup>®</sup> ReadyCLOUD <sup>™</sup><br>ated from your old ReadyCLOUD account to newest MyNETGEAR account<br>ress link to confirm your email address and complete migration:       |
| NE<br>Hello<br>You migu<br>Please, ;<br><u>Confirm</u><br>Thank yo | TGEAR <sup>®</sup> ReadyCLOUD <sup>®</sup><br>ated from your old ReadyCLOUD account to newest MyNETGEAR account<br>ress link to confirm your email address and complete migration:<br>u, |

6. 正常に Email が確認できたら下記のような画面となります。

#### メールアドレスの確認

メールアドレスが確認されました。ログインすることが可能 です。

サインイン

7. ReadyNAS の管理画面に戻り、クラウドサービスを ON にします。 移行したアカウント情報を使用しログインします。 管理画面 > [クラウド] > [ReadyCLOUD] のサービスを ON にします。

#### MyNETGEARアカウントに参加する

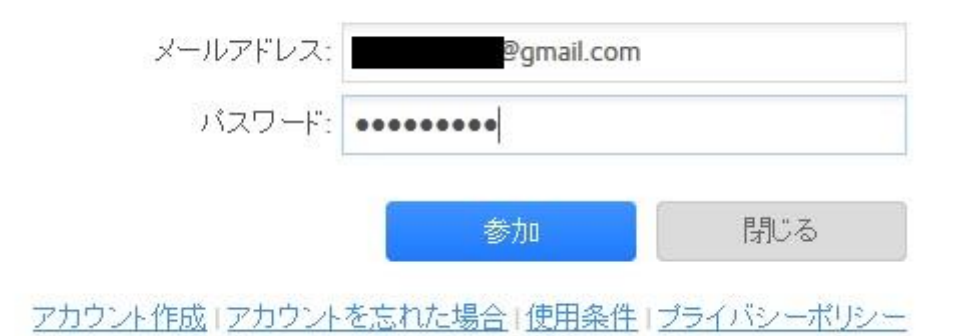